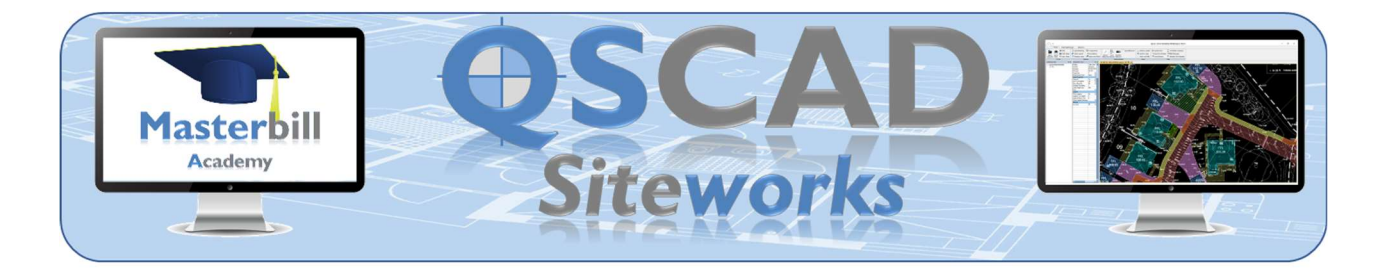

# **Getting Started with QSCadv4 Siteworks - Syllabus**

## Introducing QSCadv4 Siteworks

The Concept of QSCad Siteworks The Siteworks Ribbon

## Working with Levels – Part I

Entering Levels – The Principles Minimum and Maximum Values Entering Single Levels Using Spot Heights Selecting the Level Type Selecting Levels **Entering Levels** Calculating Levels Interpolating Levels **Deleting Levels Editing Levels** Importing Levels From a Layer From a File Entering Multiple Levels using Contours Importing Contours Drawing Contours Using Defined Areas An Introduction An area in which a single level or depth applies An area in which a certain feature exists

## **Entering Existing Site Details**

Introduction Entering Existing Levels Importing Levels Importing or Drawing Contours Entering Levels Manually Using Defined Areas Checking Level Information Entering Topsoil Depths Entering Water Table Levels Entering Rock Levels Entering Minimum Site Strip Depths Entering Breaking Up Depths Checking Level Information (Again)

## Working with the QSCad Siteworks Interface

Introduction The Level Type Dropdown Menu The Summary View Pane in Siteworks

#### Working with Levels - Part 2

Introduction Editing Levels Deleting Levels Moving Levels Copying Levels Copying & Adjusting Levels Adjusting Levels

## The Proposed Construction Details

Construction Buildups – An Introduction Construction Buildups – Creating and Editing An Introduction Creating a Construction Buildup Creating a Construction Buildup Library Adding Construction Buildups to a Library Importing Construction Buildups from a Library Editing Construction Buildups Deleting Construction Buildups

#### **The Proposed Construction Measurement**

Entering Proposed Levels – The Principles Measuring Siteworks Areas – Part I Entering Proposed Levels As part of the measurement process Prior to the measurement of any Siteworks areas After all measurement is complete Measuring Siteworks Areas – Part 2 Editing Proposed Levels Deleting Proposed Levels

#### Results

The Siteworks Summary The Draft BQ Visual Bills Exporting Results to Excel Transferring Results to MBElite Printing Results Level Information (Again) Area Information Live Results

#### **Graphical Display**

Show Cut & Fill Cross Section Levels Grid

#### Amending Siteworks Measurements

Amending Individual Areas Amending Multiple Areas Switching Construction Buildups Amending Construction Buildups – Basic Properties Amending Construction Buildups – Construction Buildup Details Amending the Siteworks Area Shape Using Filters with Siteworks Areas Assigning Masterbill Elite Parts and Elements to Siteworks Areas Recalculating Siteworks

#### Working with Drawing Revisions

Adding a New Revision and Copying Measurements Re-using Measurements in another Drawing and/or another Project

## **Alternative Measurement Approaches**

Working with Separate Existing and Proposed Drawings Adopting a Two Stage Process Measuring Steeply Sloping Surfaces Soil Balancing Considering Alternatives or 'What If's?'

#### **Further Information and Training**

The Masterbill Website Telephone Support Email Support Bespoke Online Training Other Masterbill Academy Courses